# SIEMENS西门子四川省德阳市(授权)电机一级代理商——西门子西 南总代理

| 产品名称 | SIEMENS西门子四川省德阳市(授权)电机一级<br>代理商——西门子西南总代理 |
|------|-------------------------------------------|
| 公司名称 | 广东湘恒智能科技有限公司                              |
| 价格   | .00/件                                     |
| 规格参数 | 西门子总代理:PLC<br>西门子一级代:驱动<br>西门子代理商:伺服电机    |
| 公司地址 | 惠州大亚湾澳头石化大道中480号太东天地花园2<br>栋二单元9层01号房     |
| 联系电话 | 15915421161 15903418770                   |

## 产品详情

西门子机器人库系列教程已经陆续更新了几期,通过前面的学习,相信大家对机器人相关知识和市场及 机器人库程序架构有了一定的了解,本文让我们的操作更进一步,掌握相关库指令功能和HMI画面,轻 松操纵各个机器人。

01

### 机器人库指令介绍

通过前文我们知道,机器人库的程序块只需在博途里面调用即可直接使用,下面让我们来了解一下目前 我们已经具备的指令和接下来计划更新的指令。

核心指令:控制机器人所必需的基本命令(如:使能,点动等)

拓展指令:为了更好地控制机器人所需要的指令(如:插补,坐标转换等)

可选指令:根据不同的应用工艺和场景所需要的指令

### 翻邊制霧突頓龕霜是出鮮的(,)各字直接当功能相关(知博論思面甚他运

现在已经支持的指令有:

未来即将发布的V1.1版本支持的指令有:

更多关于机器人库指令的说明和操作请参考视频:

#### 02

#### HMI画面介绍

在熟知了博途里相关的机器人库指令后,我们来了解一下HMI界面的构成及操作。学习后可以快速通过 HMI设备来进行机器人状态读取,点位示教等操作。首先是主界面,包括状态、机器人程序等:

窗口切换按钮:快速在主界面、信息界面、诊断界面和配置界面切换 返回主界面:返回选择其他机器人界面 状态信息栏:显示当前机器人序号、通讯状态、运行模式、操作状态、状态信息等 机器人程序主界面:进行相关机器人程序的查看和编辑界面 操作标签栏:切换不同操作的程序界面

控制机器人的上电和断电,显示当前相关信息,并以不同颜色进行区分 定义机器人初始位置,选择机器人操作模式 了解相关指令执行,传输状态,还有PLC和机器人控制器相关信息 设置机器人和PLC的同步方式(0,1,2,3四种方式)和通讯时间 直接输入目标位置坐标值或手动示教相关位置

储存,修改,重命名相关轨迹点更改工具坐标系,负载,软限位等相关配置与参数信息查看系统相关诊 断信息,并快速找到程序问题